# Brug af hjemmesiden <u>www.fugleognatur.dk</u> samt Naturbasen App.

Fugleognatur.dk er en dansk hjemmeside som blev oprettet i 2001, er nu suverænt den største naturhjemmeside i Danmark. Siden er privatejet, men via samarbejdsaftaler er data sikret for eftertiden, da Naturhistorisk Museum i Århus altid er i besiddelse af en kopi af data, og såfremt Fugleognatur nogensinde kommer til salg, har Naturhistorisk Museum forkøbsret.

# Oprettelse af fugleognatur.dk bruger

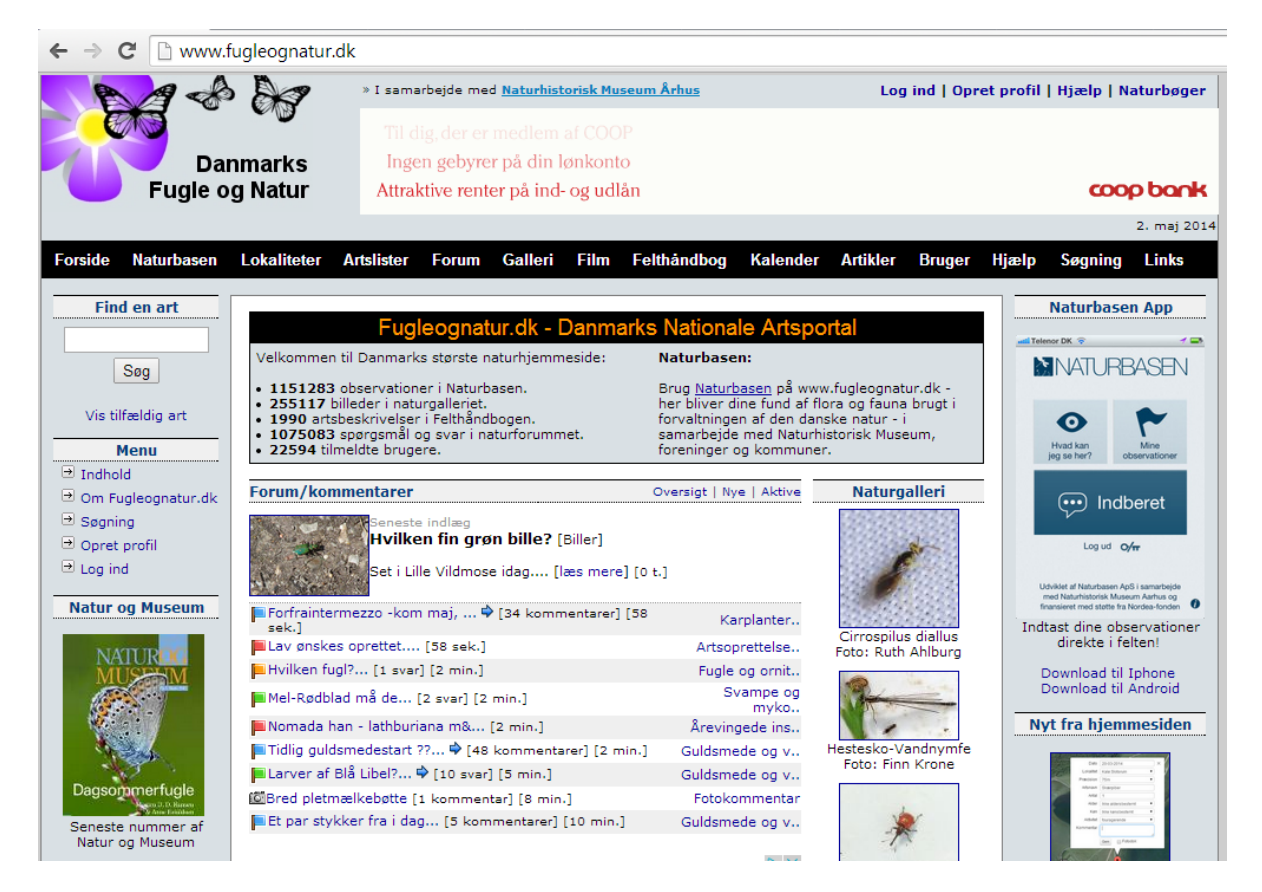

En del af siden kan benyttes, uden at man er oprettet som bruger.Men skal man selv indtaste, enten direkte på hjemmesiden eller via App'en "Naturbasen", skal man være oprettet som bruger og logget ind.

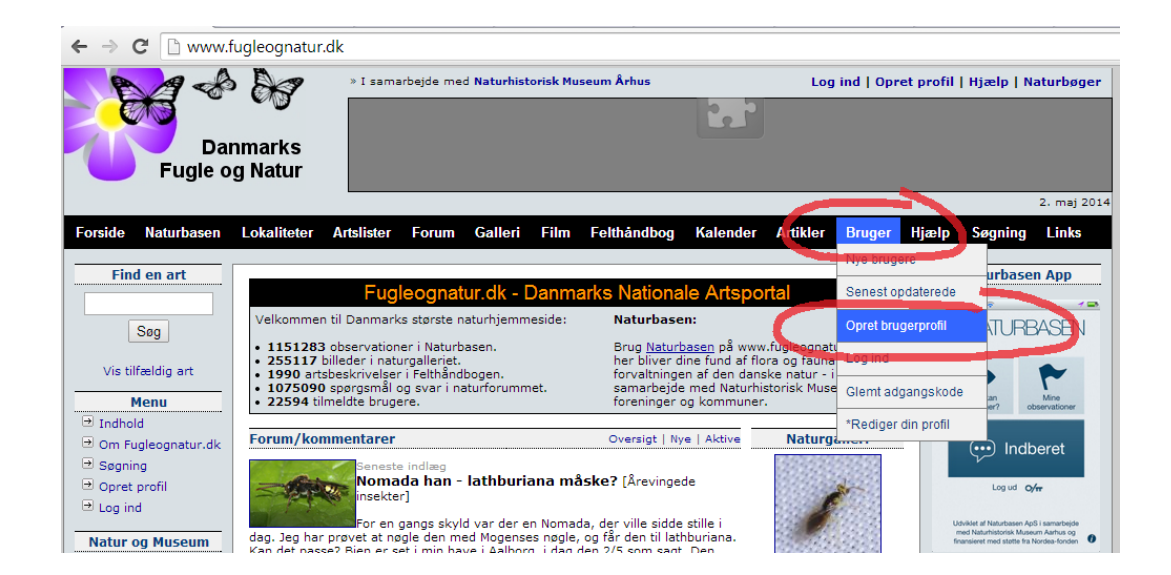

#### Velkommen til Danmarks Fugle og Natur

Du kan her <u>gratis</u> oprette dig som bruger/medlem af www.fugleognatur.dk. Som bruger har du flere muligheder på hjemmesiden, bl.a. kan du:

- Indtaste observationer af dyr og planter
- ⇒ Uploade billeder af dine observationer til Galleriet
- Skrive og besvare spørgsmål i Forum
- Skrive nyheder og artikler
- Blive medforfatter på Felthåndbogen

Alle felter herunder skal udfyldes.

#### Efter tilmelding modtager du en email med din adgangskode.

| *Fornavn:                   |                                                                                                    |
|-----------------------------|----------------------------------------------------------------------------------------------------|
| *Efternavn:                 |                                                                                                    |
|                             | Skriv venligst for- og efternavn med stort forbogstav, eksempelvis<br>Frank Hansen.                                                                                       |
| *Email:                     |                                                                                                    |
|                             | <b>OBS:</b> Ved ugyldig eller forkert stavet emailadresse, vil du ikke kunne<br>modtage din adgangskode. Kontrollér derfor om den er korrekt før du<br>trykker "Tilmeld". |
| *Ønsket brugernavn:         |                                                                                                    |
| *Land:                      | Denmark 🔻                                                                                                    |
| Verifikationskode:          | J CZN9                                                                                                    |
| *Indtast verifikationskode: |                                                                                                    |
| *Nyhedsbrey:                | Ia tak                                                                                                    |
| ** * * * *                  | O Nej tak                                                                                                    |
| *Accepter betingelser:      | Jeg har læst og accepterer <u>betingelserne</u> for brug af fugleognatur.dk                                                                                               |
|                             | Tilmeld Slet alt                                                                                                    |

En brugerkonto er personlig; man må ikke oprette en fælleskonto, idet alle brugere er ansvarlige for at egne indtastninger er valide. Man kan, når som helst lukke sin konto, hvis man ikke længere ønsker at være bruger.

Når man har modtaget sit kodeord, er man klar til at indtaste data og bruge de øvrige dele af fugleognatur.dk.

# Indtastning af data via hjemmesiden

Man kan indtaste data på hjemmeside, via forsiden.

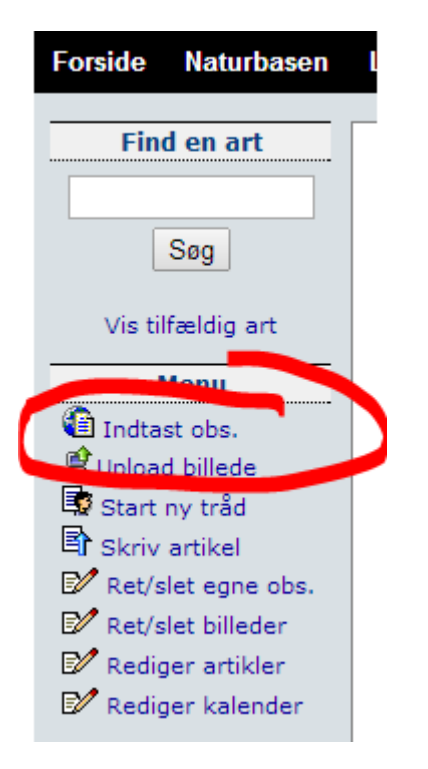

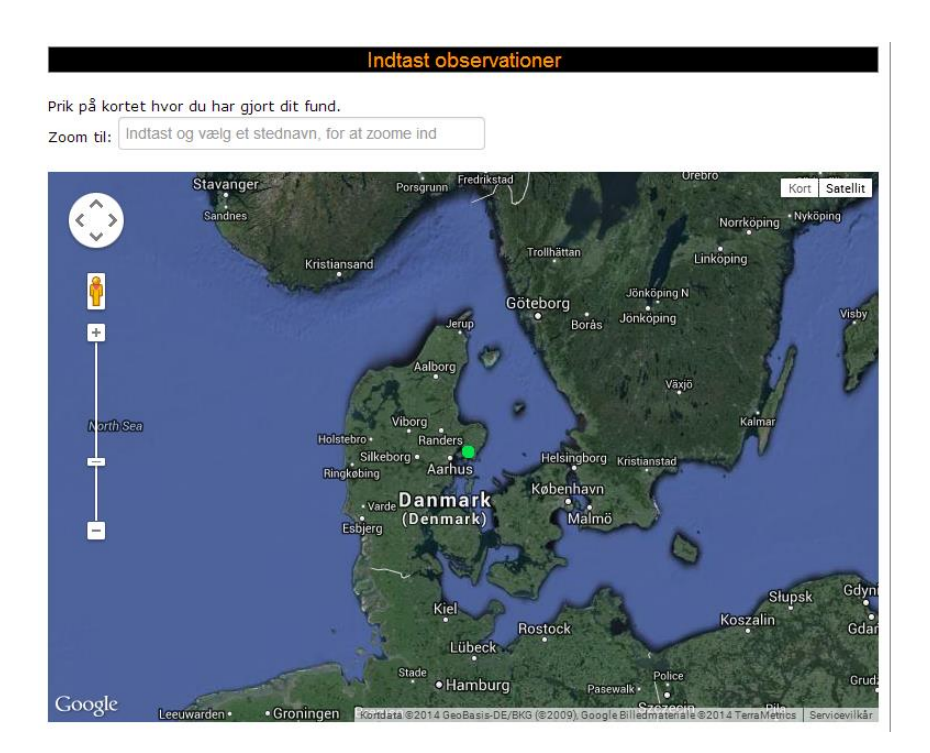

Man kan vælge at zoome ind på kortet til den lokalitet, man har besøgt, eller bruge menuen i toppen til at skrive et stednavn.

Prik på kortet hvor du har gjort dit fund.

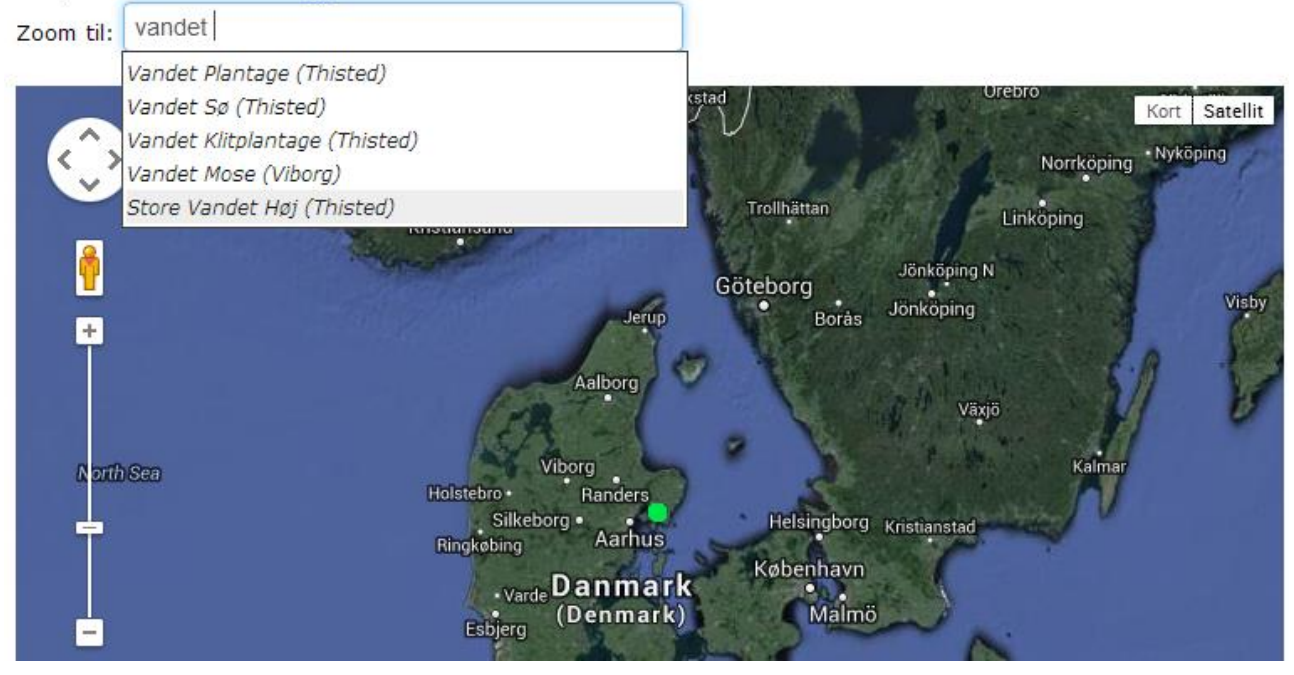

Prik på kortet hvor du har gjort dit fund.

Zoom til: Indtast og vælg et stednavn, for at zoome ind

| Klimolieng | Kort Satellit                                      |
|------------|----------------------------------------------------|
| Dato       | ×                                                  |
| Lokalitet  | Vandet Sø                                          |
| Præcision  | 200m •                                             |
| Artsnavn   |                                                    |
| Antal      | - Arman                                            |
| Alder      |                                                    |
| Køn        |                                                    |
| Aktivitet  | · ·                                                |
| Kommentar  |                                                    |
|            |                                                    |
|            | Gem 🛛 🙋 🖓                                          |
|            |                                                    |
|            |                                                    |
|            |                                                    |
| Vandet Sø  |                                                    |
|            | 19                                                 |
|            | 557                                                |
| Google     | Kortdata Servicevilkår Rapporter en fejl på kortet |

I dialogboksen skriver man de relevante oplysninger. Under lokalitet vises den nærmeste navngivne fugleognatur-lokalitet. Her kan man vælge et af de andre stednavne, hvis man synes en anden passer bedre. Under "præcision" kan man vælge en anden (det er størrelsen af den røde ring), og den angiver usikkerhed/præcision for ens indtastning. Hvis man f.eks. blot har HØRT en fugl, kan man angive retningen med en stor usikkerhed, men hvis man har en fugl i en fuglekassen bliver præcisionen 1 m, fordi man helt sikkert ved, hvor fuglen er set.

Når man skriver en del af et artsnavn bliver der foreslået kendte arter

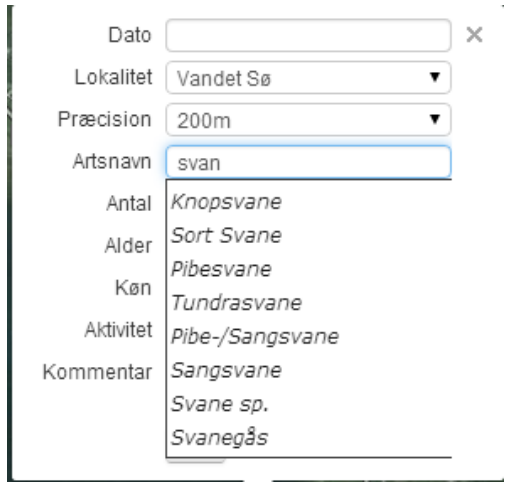

Man kan også vælge at skrive videnskabelige navne, hvis man finder det lettere.

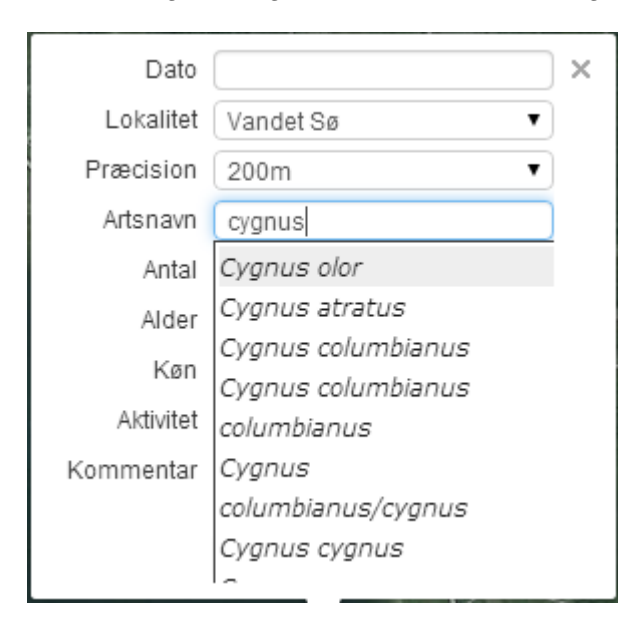

For nogle arter, er der forskellige krævede felter, f.eks. skal man altid ved insekter skrive, hvilken alder dyret har (her betyder Imago voksen/fuld udviklet).

# Indtastning af data via naturbasen app

Naturbasen findes til iphone og android (men ikke til Windowstelefoner)

Download til Iphone: - se linket HER

Download til Android: - se linket HER

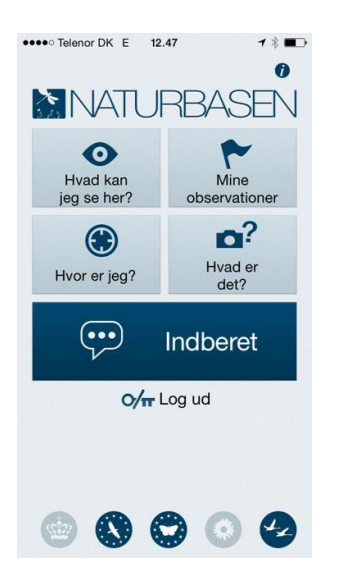

Man kan bruge Naturbasen til fem ting.

- Man kan se, hvad andre har fundet i området
- Man kan se sine egne observationer
- Man kan se hvilke beskyttelse der er i området (om det f.eks. er en nationalpark)
- Man kan tage et foto og spørge hvad det er og endelig kan man
- Indberette sine observationer

De fleste menupunkter giver sig selv, så herunder er kun forklaret "Indberet" og "Hvad er det"

### Indberet

Når man vælger "Indberet", vises et kort basseret på telefonens GPS, så det er vigtigt, at GPS er slået til på telefonen.

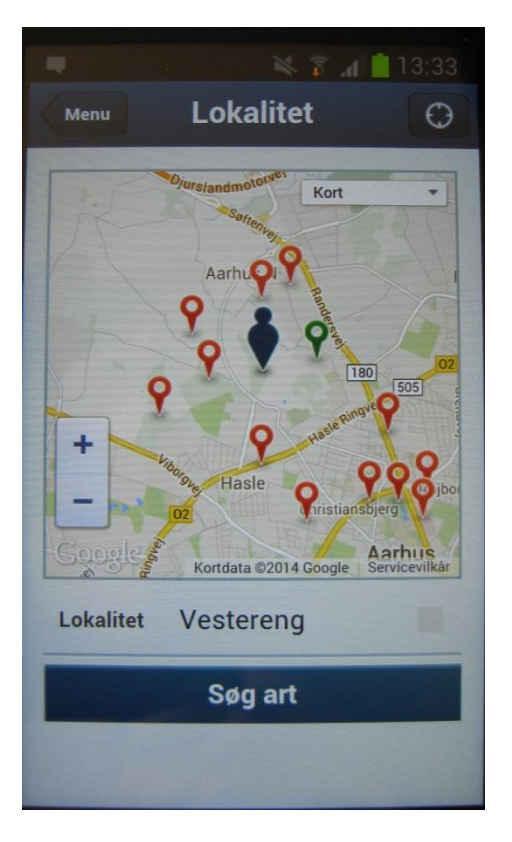

Man kan flytte den "lille tykke blå mand" hvis telefonen ikke viser den nøjagtige position, eller hvis man hører en fugl lidt inde til højre. Desuden viser app'en, hvilken fugleognatur-lokalitet, der er valgt – dette valg kan man ændre.

Tryk "Søg art" for at finde den art der er observeret.

Vælg art, udfyld med antal og evt. andre relevante oplysninger og tryk send.

## Hvad er det?

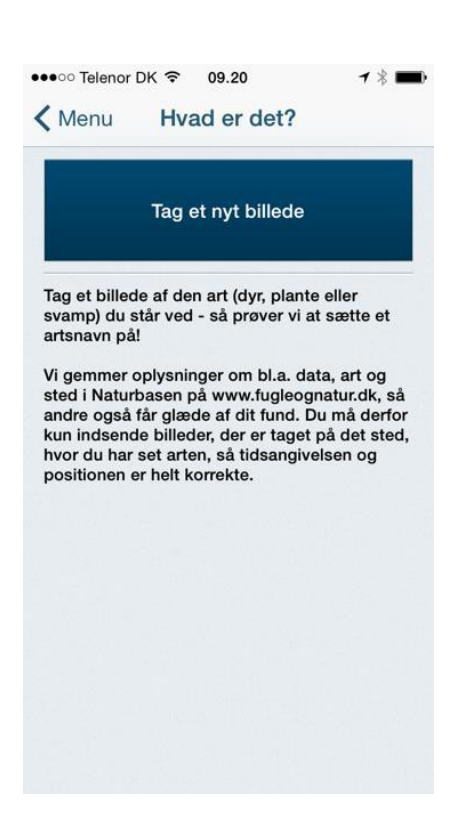

Når man bruger funktionen "Hvad er det" skal man tage et billede af det som man ønsker svar på, det giver næsten sig selv, at jo bedre billede, desto større chance er der for at få et svar.

Når du har taget billedet, kan du sætte en gruppe på, er det f.eks. en svamp eller en fugl? Ved man slet ikke hvad man står overfor sættes ingen gruppe på. Herefter sendes fotoet – sammen med telefonens geografiske position – til hjemmesiden <u>www.fugleognatur.dk</u>

Der er nogle ting som man dårligt kan tage et billede af via mobiltelefonen, f.eks. bliver fuglefotos ofte så små at en artsidentifikation ikke er mulig. Dette kan nogle gange afhjælpes ved at bruge et godt digitalt kamera og så bruge mobiltelefonen til at tage et billede af kameraets skærm. Men husk at billedet skal sendes fra samme sted som det blev taget, ellers bliver GPS positionen forkert

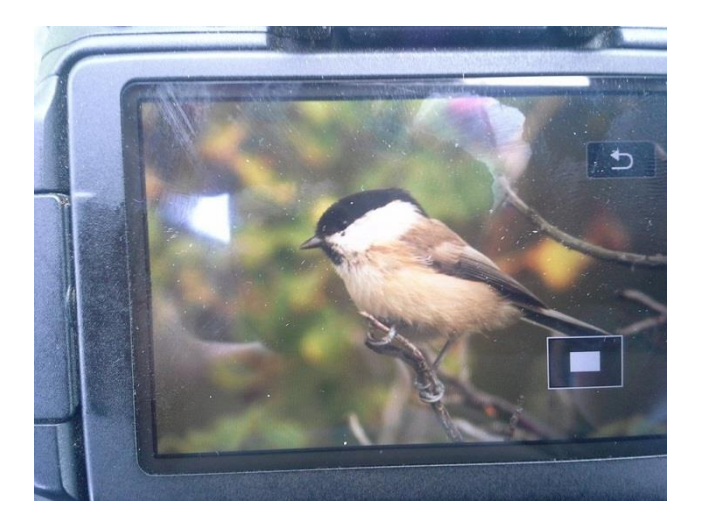

På hjemmesiden <u>www.fugleognatur.dk</u> bliver fotoet synligt for alle brugere. Og ligeså snart der er nogen med forstand på lige netop den artsgruppe du har spurgt til vil der blive sat navn på. Samtidig sendes en sms til din telefon med oplysninger om artsbestemmelsen. Eller en besked om at det ikke er muligt at sætte navn på – samt en forklaring på hvorfor.

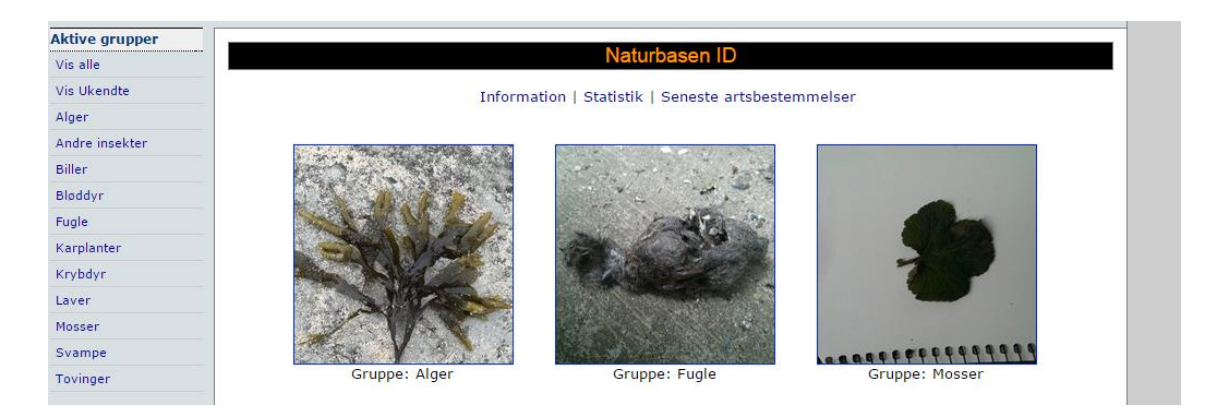

Hvis og når en bruger på <u>www.fugleognatur.dk</u> har sat et artsnavn på det indsendte foto, gemmes observationen under indsenders id.

| •••0 | o Telenor DK 🗢 🧼 💷                                                                                                    |
|------|----------------------------------------------------------------------------------------------------|
|      | 17.10<br>onsdag 26. november                                                                                                 |
|      | Naturbasen nu<br>Arten på dit billede kan desværre<br>ikke bestemmes. Der er sendt en<br>e-mail til dig med yderligere info. |
|      |                                                                                                    |
|      |                                                                                                    |
|      | > skub for at låse op                                                                                                    |

## Brug af indsamlede data - egne og andres

Der findes et utal af måder man kan få præsenteret data fra Fugleognatur.dk, den letteste er at bruge "Observationer i dag"

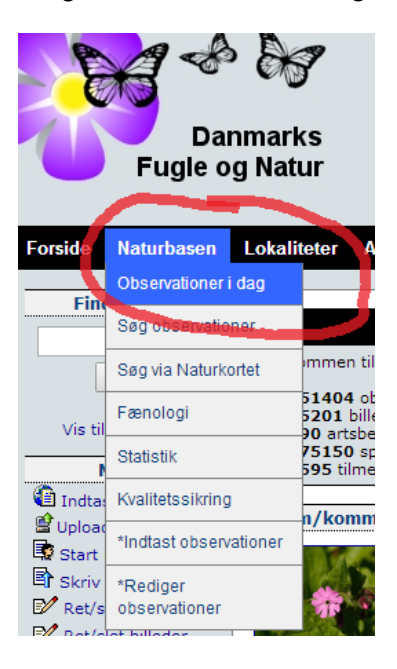

#### Naturbasen

Fænologi | Avanceret søgning | Statistik | Udskriv egne observationer | Indtast observationer

## Naturobservationer fra hele landet

| Gruppering:              | Rige/Klasse 🔻 🗼                    |                    | Husk indstil    | linger: |   |  |  |  |
|--------------------------|------------------------------------|--------------------|-----------------|---------|---|--|--|--|
| Dato type:               | Observationsdato 🔻 Sprog: Dansk (L | atin) 🔻 🌡          |                 |         |   |  |  |  |
| Filtrering:              | Vælg region 🔻 Vælg kommune 🔻       | Alle arter         | ,               | · 3     |   |  |  |  |
| Filtrering:              | Vælg klasse 🔻 Vælg orden           | •                  | Vælg artsgruppe |         | ۲ |  |  |  |
| € 03-05-20               | )14 🖻 🧱 🚯                          |                    |                 |         |   |  |  |  |
| Dyreriget (Animalia)     |                                    |                    |                 |         |   |  |  |  |
| Fugle (Ave               | es)                                |                    |                 |         |   |  |  |  |
| Andefugle (Anseriformes) |                                    |                    |                 |         |   |  |  |  |
| <u>Bramgås (l</u>        | Branta leucopsis)                  |                    |                 |         |   |  |  |  |
| 115 NØ                   | Store Færgedal 🔍 S                 | teen Højmark-Jense | n B             | g 🖻     |   |  |  |  |

Her vises alle observationer fra én bestemt dato. Der findes en mængde indstillinger, man kan vælge imellem, og vigtigt: Hvis man sætter kryds i "husk indstillinger", bliver valgene gemt til næste gang. Dette kan f.eks. bruges, hvis man kun er interesseret i én bestemt lokalitet.

Her ville man i forbindelse med en Bioblitz, sætte filter til at kun vise den ene lokalitet, som afholder Bioblitzen. Det kan være nødvendigt at samle data via et regneark, hvis man er interesserede i flere forskellige områder.